# TMSPEインストール用のローカルサーバサイト 管理者アカウントの設定

#### 内容

| <u>概要</u>          |
|--------------------|
| <u>前提条件</u>        |
| <u>要件</u>          |
| <u>使用するコンポーネント</u> |
| <u>背景説明</u>        |
| <u>設定</u>          |
| <u>確認</u>          |
| トラブルシュート           |

#### 概要

このドキュメントでは、TMSプロビジョニング拡張(TMSPE)のインストール前に必要なCisco Telepresence Management Suite(TMS)のローカルサーバサイト管理者アカウントを作成して設定 する方法について説明します。 このアカウントは、TMSにアクセスするためにTMSPEインスト ーラで使用されます。

### 前提条件

#### 要件

次の項目に関する知識があることが推奨されます。

- TMS
- Windows Server
- TMSPE

#### 使用するコンポーネント

このドキュメントの情報は、次に基づくものです。 Windows 2012。ただし、他のWindows Serverバージョンに適用されます。

このドキュメントの情報は、特定のラボ環境にあるデバイスに基づいて作成されました。このド キュメントで使用するすべてのデバイスは、初期(デフォルト)設定の状態から起動しています 。対象のネットワークが実稼働中である場合には、どのようなコマンドについても、その潜在的 な影響について確実に理解しておく必要があります。

#### 背景説明

このアカウントは、TMSがインストールされているサーバにローカル管理者アカウントとして作成され、サイト管理者としてTMSユーザに追加されます。

**注**:TMSがインストールされているサーバにログインするには、管理者アカウントを使用 します。

### 設定

ステップ1:サーバに接続します。管理者の権限を持つ任意のドメインまたはローカルアカウント を使用できます。

ステップ2:[Run]に移動し、MMC.exeと入力します

ステップ3 : コンソールウィンドウで、図に示すように、[File] > [Add/Remove Snap-in]をクリッ クします。

U 🗛 | https://locainost/tms/

| ł | - | File | Action             | View     | Favorites | Window | Hel |
|---|---|------|--------------------|----------|-----------|--------|-----|
|   | 4 |      | New                |          |           | Ctrl+N |     |
|   |   |      | Open               |          |           | Ctrl+0 |     |
|   |   |      | Save<br>Save As    |          |           | Ctrl+S | The |
|   | - | ~    | Add/Rem<br>Options | iove Sna | ap-in     | Ctrl+M |     |
|   |   |      | 1 services         | .msc     |           |        |     |
|   |   | 8    | Exit               |          |           |        |     |

ステップ4:図に示すように、[コ**ンピュータ管理モジ**ュール]を選択し、[追加]をクリックします 。

#### Add or Remove Snap-Ins

You can select snap-ins for this console from those available on your computer and configure the se extensible snap-ins, you can configure which extensions are enabled.

F

0 8

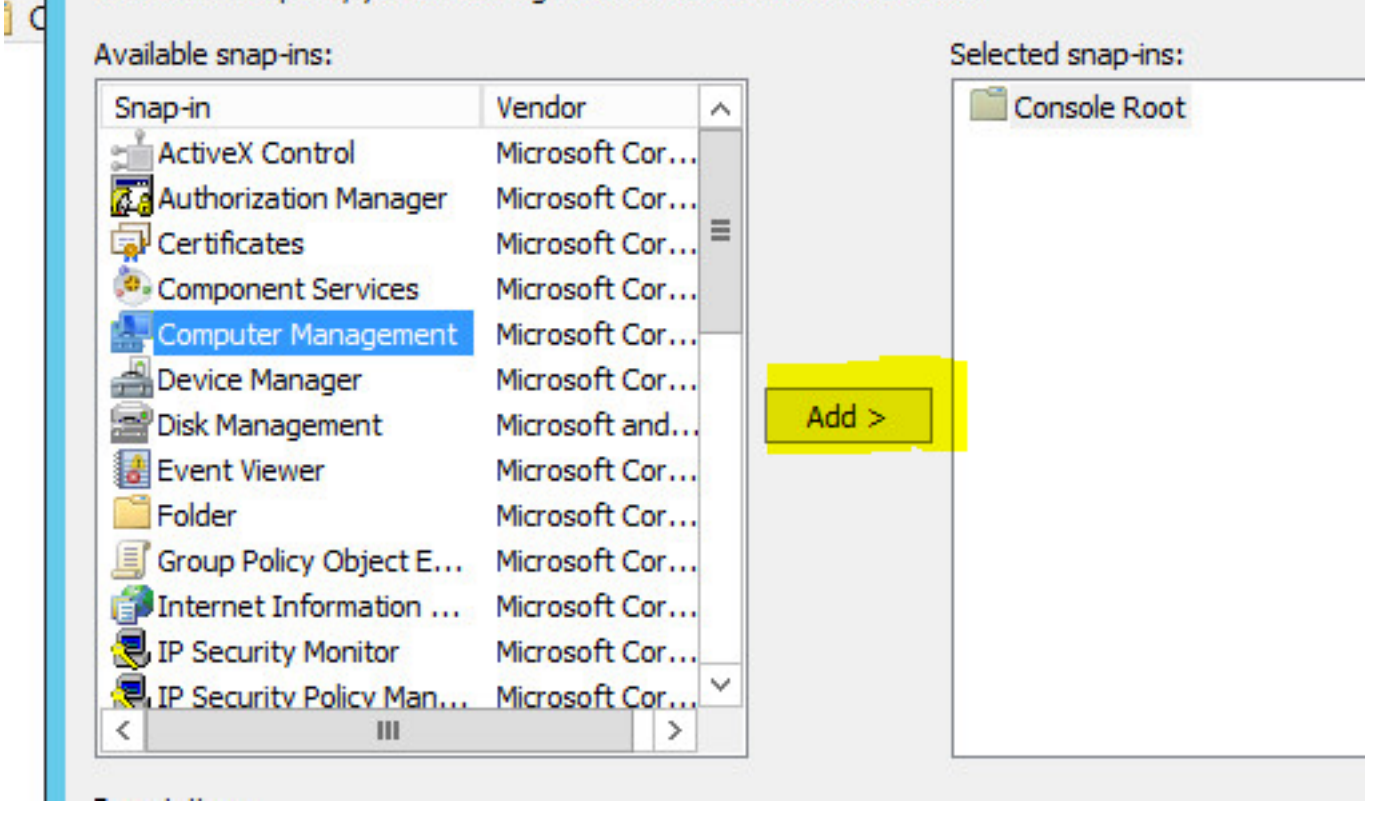

ステップ5:図に示すように、[Local computer]を選択し、[Finish]をクリックします。

| ect the computer you want this snap                                                                                                    | o-in to manage.                                                |
|----------------------------------------------------------------------------------------------------|----------------------------------------------------------------|
| This snap-in will always manage:                                                                                                    |                                                                |
| Local computer: (the computer to a second computer to a second comput | this console is running on)                                    |
| C Another computer:                                                                                                    | Browse                                                         |
| Allow the selected computer to b<br>only applies if you save the cons                                                                                                    | be changed when launching from the command line. This<br>sole. |
| Allow the selected computer to b<br>only applies if you save the cons                                                                                                    | be changed when launching from the command line. This sole.    |
| Allow the selected computer to b<br>only applies if you save the cons                                                                                                    | be changed when launching from the command line. This sole.    |

### 手順 6 : [OK] をクリックします。

| ActiveX Control Mi<br>Authorization Manager Mi<br>Certificates Mi | licrosoft Cor                  |       | Computer Management (Local) | Remove       |
|-------------------------------------------------------------------|--------------------------------|-------|-----------------------------|--------------|
| Certificates M                                                    |                                |       | Computer Management (Local) | T VALUE V VA |
| Component Services Mi                                             | licrosoft Cor                  |       |                             | Move Up      |
| Computer Management Mi<br>Device Manager Mi                       | licrosoft Cor<br>licrosoft Cor |       |                             | Move Down    |
| Disk Management Mi                                                | licrosoft and                  | Add > |                             |              |
| Folder Mi                                                         | licrosoft Cor                  |       |                             |              |
| Group Policy Object E Mi                                          | licrosoft Cor                  |       |                             |              |
| Internet Information Mi                                           | licrosoft Cor                  |       |                             |              |
| IP Security Monitor Mi                                            | licrosoft Cor                  |       |                             |              |
| IP Security Policy Man Mi                                         | licrosoft Cor ×                |       |                             | Advanced     |
|                                                                   |                                |       |                             |              |

ステップ7:図に示すように、[Computer Management] > [System Tools]ツリーを展開します。

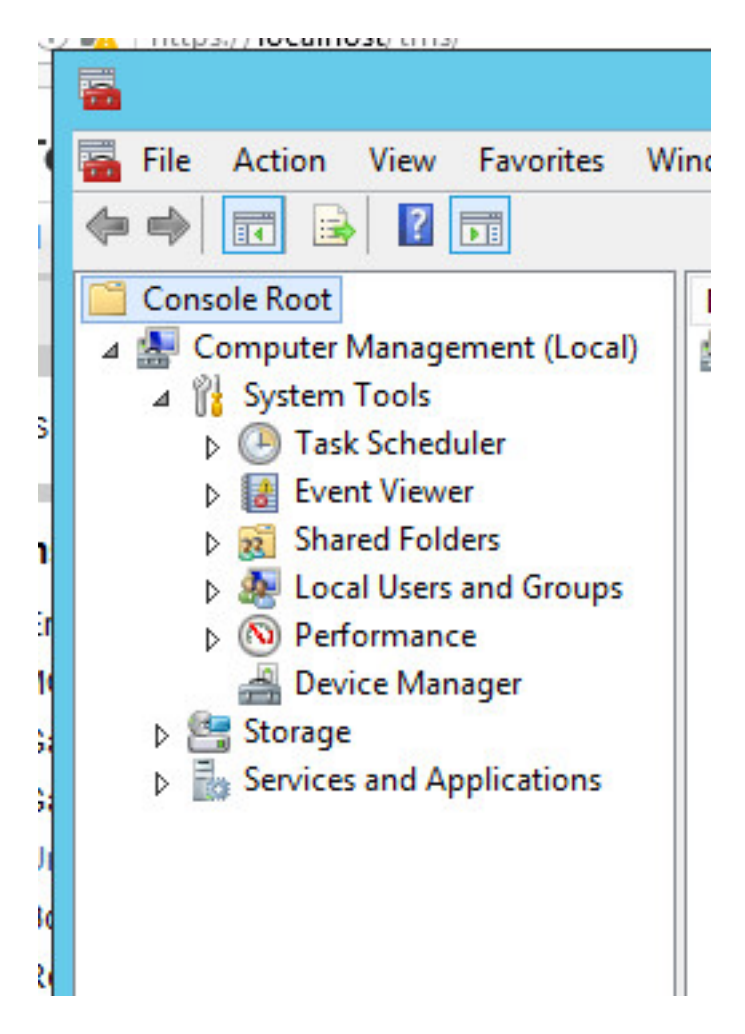

ステップ8:[Local users and Groups]を展開し、[Users]を選択します。

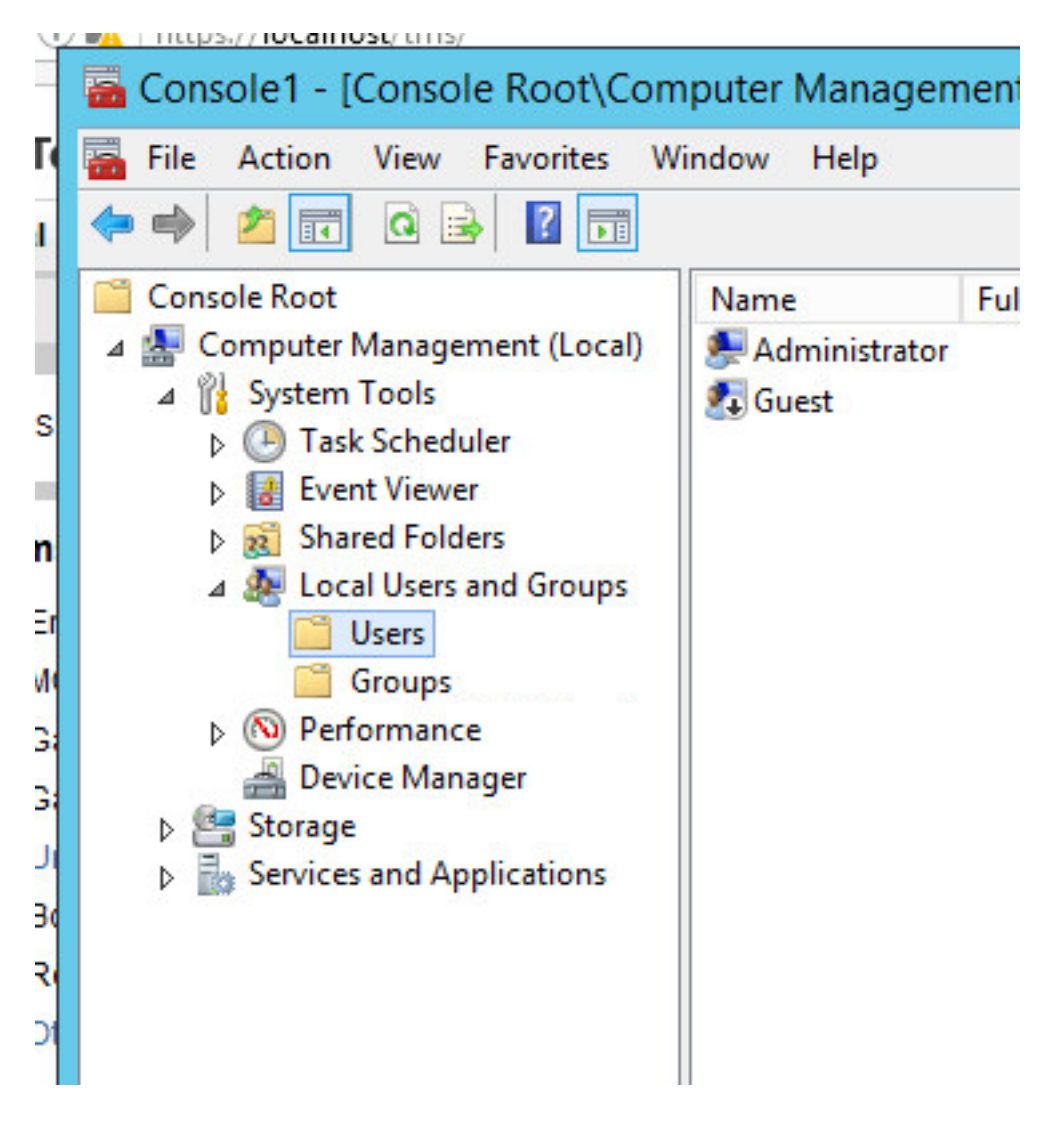

ステップ9:[User]領域を右クリックし、[New User]を選択します。

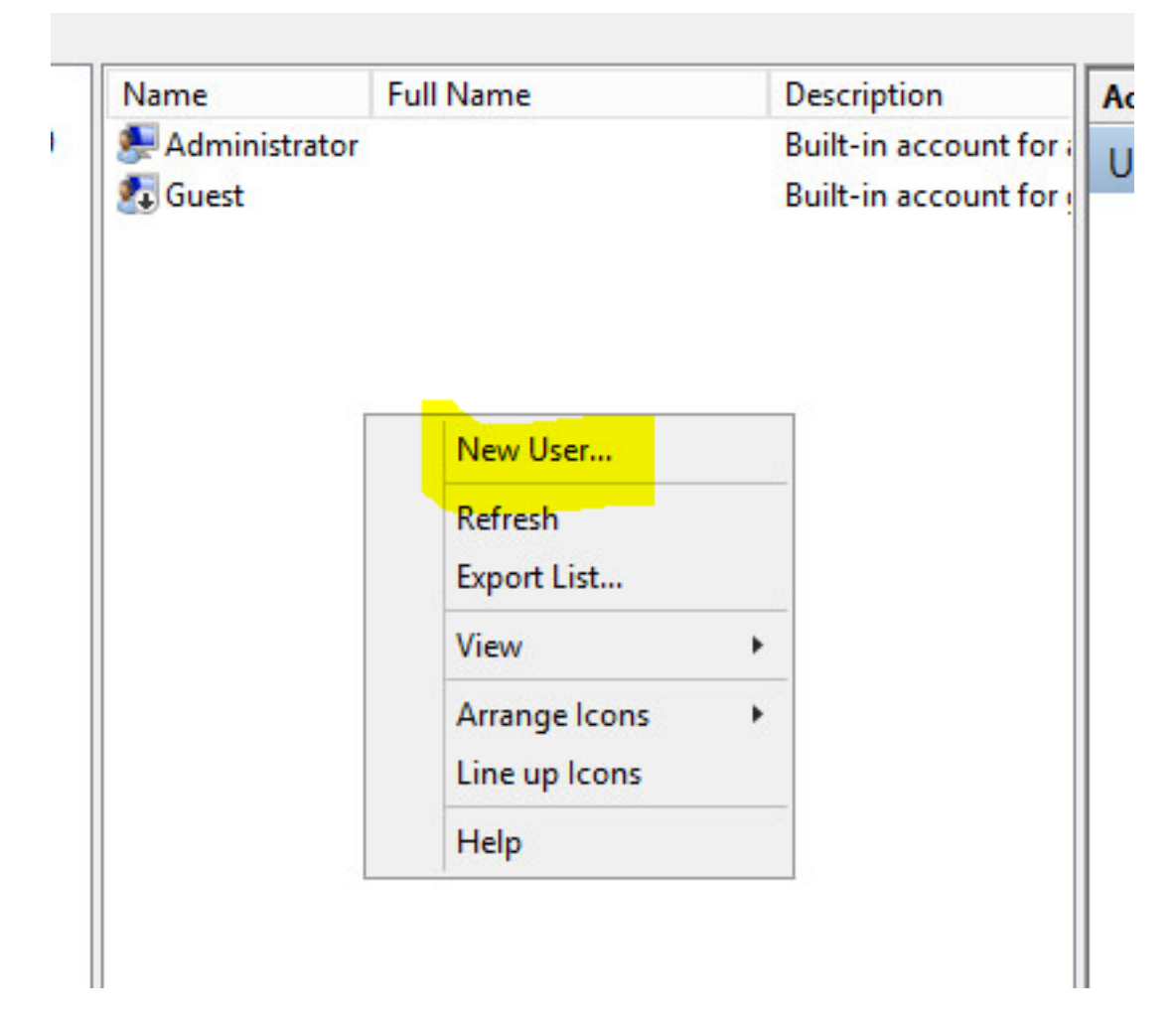

ステップ10:[新規ユーザー]ウィンドウのフィールドに入力し、[作成]をクリ**ックします**。[ユーザ ーがパ**スワードを変更できません]を選択**し、[パスワ**ードが期限切れになることはありません**。

| Jser name: tn      | nspesrv •                                |
|--------------------|------------------------------------------|
| full name:         | MSPE Service .                           |
| Description:       | ccount to be used for TMSPE installation |
|                    |                                          |
| Password:          | •••••••••••••••••••••••••••••••••••••••  |
| Confirm password:  | •••••••                                  |
| User must change   | e password at next logon                 |
| User cannot char   | nge password                             |
| Password never e   | expires                                  |
| Account is disable | ed                                       |
|                    |                                          |

ステップ11:[Local Users and **Groups]に戻**り、作成した新しいアカウントを右クリックして [**Properties**]を選択**します**。

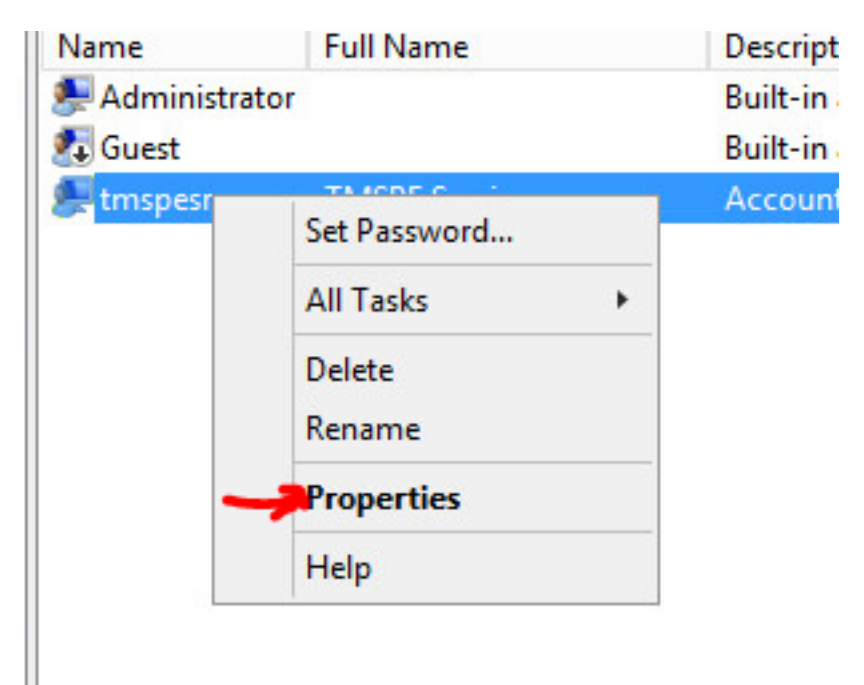

ステップ12:[Users]メンバーシップが作成さ**れたアカ**ウントに関連付けられていることを確認しま す。

| Remote co  | Remote control Rer |            | note Desktop Services Profile |          |  |
|------------|--------------------|------------|-------------------------------|----------|--|
| General    | Member             | Of Profile | Environment                   | Sessions |  |
| Member of: |                    |            |                               |          |  |
| 🕭 Users    |                    |            |                               |          |  |
|            |                    |            |                               |          |  |
|            |                    |            |                               |          |  |
|            |                    |            |                               |          |  |
|            |                    |            |                               |          |  |
|            |                    |            |                               |          |  |
|            |                    |            |                               |          |  |
|            |                    |            |                               |          |  |
|            |                    |            |                               |          |  |
|            |                    |            |                               |          |  |

### 確認

ローカルアカウントが作成されたら、TMSでサイト管理者として使用する新しいアカウントを作 成します。

ステップ1:TMS Web UIページに移動し、サイト管理者アカウントでログインします。

|           | Authentication Required                                                                      |
|-----------|----------------------------------------------------------------------------------------------|
| 3         | A username and password are being requested by https://localhost. The site says: "localhost" |
| er Name:  | Administrator                                                                                |
| Password: | ••••••                                                                                       |

ステップ2:[管理ツール(Administrative Tools)] > [ユーザ管理(User Administration)] > [ユーザ

|      | Configuration       | ÷   | istrative Tools + Configuration + Generation | al S |
|------|---------------------|-----|----------------------------------------------|------|
|      | User Administration | •   | Groups                                       |      |
|      | Locations           | ٠   | Users                                        |      |
|      | Billing Codes       | Þ   | Default Groups                               |      |
| _    | Diagnostics         |     | Default System Permissions                   |      |
| _    | Activity Status     |     |                                              |      |
|      | TMS Server Maintena | nce | V                                            |      |
| η ΠΑ | Audit Log           |     | alatoystemoontwaret                          |      |

ステップ3:[New]をクリ**ックします**。

| 🕅 Portal 🕘 Booking 🎻 Monitoring          | Systems 🕅 P   |
|------------------------------------------|---------------|
| Users                                    |               |
| Search                                   |               |
| Filter Users by Name:                    |               |
| Name                                     | Email Address |
| iis apppool/tmsnet40apppool              |               |
| Administrator                            | admin@local   |
| Acosta, Pablo                            | pacosta@pabla |
| Admin, Admin                             | admin1@pablac |
| Uno, Vato                                | vato1@pablaco |
| 1                                        |               |
| New Delete Synchronize All Upers with AD |               |

#### ステップ4:[Configure]セクションで作成したアカウント名を入力し、[**Site Administrator**]メンバー シップ**を選択します。[Save] をクリックします**。

| <u> </u> Lile <u>L</u> dit <u>V</u> iew Hi <u>s</u> tory <u>B</u> oo | kmarks <u>L</u> ools <u>H</u> elp              |                                         |                      |
|----------------------------------------------------------------------|------------------------------------------------|-----------------------------------------|----------------------|
| ೆಯ್ TMS > Administrative To                                          | ×+                                             |                                         |                      |
| 🗲 🛈 🖍   https://localhost                                            | /tms/default.aspx?pageld=21                    | C Search                                |                      |
| cisco TelePresence                                                   | Management Suite                               |                                         |                      |
| Portal 🕘 Booking                                                     | 🎣 Monitoring 🔄 Systems 🕅                       | Phone Books 🛛 🕹 Reporting 🥖 4           | Administrative Tools |
| New User                                                             |                                                |                                         | You are here: 🕨      |
| Windows Username:                                                    | pacostasqltmspesrv .                           | Office Telephone:                       |                      |
| First Name:                                                          | TMSPE .                                        | Mobile Telephone:                       |                      |
| Last Name:                                                           | SRV                                            | Primary System:                         | None                 |
| Email Address:                                                       | tmspesrv@pablacos.com                          |                                         |                      |
| Language:                                                            | English (US)                                   | ]                                       |                      |
| Time Zone:                                                           | (UTC-06:00) Guadalajara, Mexico City, Monterre | у                                       | ~                    |
| IP Zone:                                                             | TMSLAB                                         |                                         | ~                    |
| User is a member of these group                                      | 3                                              |                                         |                      |
| Group Name                                                           | Description                                    |                                         |                      |
| Users                                                                | All users are members of                       | f this group                            |                      |
| Site Administrator                                                   | Administrators for TMS -                       | access to everything                    |                      |
| Video Unit Administrator                                             | Video Unit Administrators                      | - access to all VC-systems and settings |                      |
| 1                                                                    |                                                | Results per Page 20                     |                      |
| Save Cancel                                                          |                                                |                                         |                      |

## トラブルシュート

現在、この設定に関する特定のトラブルシューティング情報はありません。